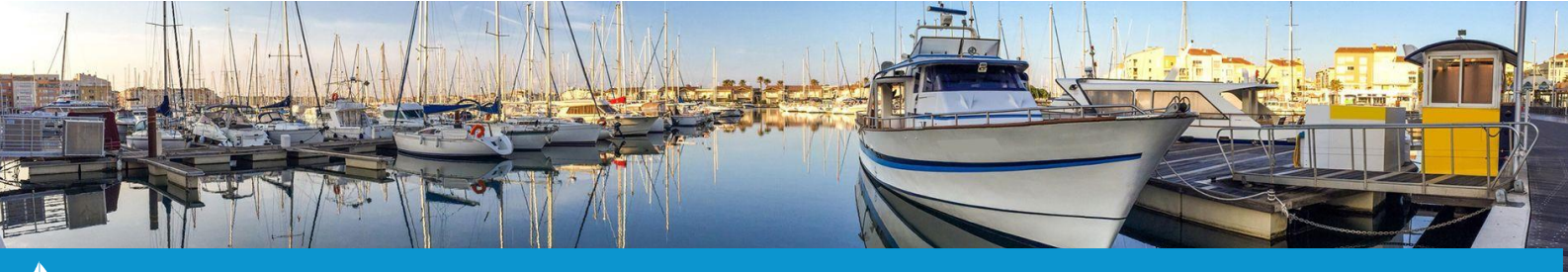

## **CRÉER UN CONTRAT OU UNE RÉSERVATION**

Cette fiche pratique vous présente la marche à suivre pour créer un nouveau contrat ou une nouvelle réservation.

Ces deux termes sont à distinguer :

• Une « Réservation » vous permet d'enregistrer les informations relatives à un emplacement (le client, le bateau, la durée du contrat, le tarif applicable) pour un client en prévision de son arrivée dans votre port.

• Un « Contrat » vous permet d'enregistrer les informations relatives à un emplacement (le client, le bateau, la durée du contrat, le tarif applicable) pour un bateau physiquement présent dans votre port.

1. À partir de la cartographie du logiciel, cliquez sur l'emplacement sur lequel vous souhaitez créer votre contrat/réservation. Une nouvelle fenêtre s'affiche.

2. Sur cette nouvelle fenêtre :

- Cliquez directement sur le bouton « Nouveau contrat » (1) si vous souhaitez créer un nouveau contrat.
- Cliquez sur l'onglet « Réservations » (2) puis sur le bouton « Nouvelle réservation » (3) si vous souhaitez créer une nouvelle réservation.

| Contrat Réservations                                                                  |                      |                        |
|---------------------------------------------------------------------------------------|----------------------|------------------------|
| Sélectionnez l'action 💙<br>Pas de contrat défini pour l'emplacement.C7 (Nouveau Port) | Contrat Réservations |                        |
|                                                                                       | 2                    | 3 Nouvelle Réservation |
|                                                                                       | Nom                  | Bateau                 |
| Emplacement libre                                                                     |                      |                        |
| 1 NOUVEAU CONTRAT                                                                     |                      |                        |

Une nouvelle fenêtre contenant un formulaire de saisie s'affiche.

3a. Pour un nouveau client, sur les onglets « Client » et « Bateau » de ce formulaire de saisie ;

• Renseignez les champs obligatoires signalés avec un « (\*) » ainsi que les champs « Longueur » et « Largeur » si nécessaire, selon votre grille tarifaire.

Sur l'onglet « Location » ;

- Renseignez les dates souhaitées du contrat (4) puis la catégorie de tarifs souhaitée pour le contrat (5).
   Le champ « Numéro de contrat » se remplira tout seul en suivant l'incrémentation de la catégorie choisie.
- Cliquez ensuite sur le bouton « **Calculer** » (6) afin que le logiciel effectue le calcul du montant du contrat en fonction de la catégorie de tarifs souhaitée et de la durée du contrat.

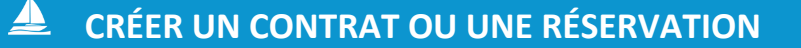

 Enfin cliquez sur le bouton « V » (7) pour automatiquement remettre le calcul du montant du contrat dans le champ « Montant ». Pour terminer, cliquez sur le bouton « Valider » (8) pour enregistrer votre nouveau contrat.

| Client Bateau                                                                            | Location         |                     |                  |             |                          |       |          |  |
|------------------------------------------------------------------------------------------|------------------|---------------------|------------------|-------------|--------------------------|-------|----------|--|
|                                                                                          | Emplacement : C2 |                     |                  |             |                          |       |          |  |
|                                                                                          | 4                | Du : 🔳 27 🗸 - Avril | ✓ - 2021         | ✓ Au        | : 🔳 27 🗙 - Juir          | · · · | - 2021 🗸 |  |
|                                                                                          |                  |                     | (*) Clien        | t: DUPON    | т                        |       |          |  |
| (*) Bateau : PHOENIX                                                                     |                  |                     |                  |             |                          |       |          |  |
| 5 (*) Catégorie de tarifs :<br>Cumuler plusieurs tarifs (*) Numéro de contrat : 20210020 |                  |                     |                  |             |                          |       |          |  |
|                                                                                          |                  |                     |                  |             |                          |       |          |  |
|                                                                                          |                  | 27/04/2021          | 27/06/2021       | Mensuel     | 163.000                  | 2     | 326.00   |  |
|                                                                                          |                  |                     | V                |             |                          | TOTAL | 326.00   |  |
|                                                                                          |                  |                     | (*) Montan       | t: 326.00   | ) € Calculer             | 5     |          |  |
| Date d'envoi du contrat :  27 	 - Avril 	 - 2021                                         |                  |                     |                  |             |                          |       |          |  |
|                                                                                          |                  |                     | Dive             |             |                          |       |          |  |
|                                                                                          |                  |                     |                  |             |                          |       |          |  |
|                                                                                          |                  |                     |                  |             |                          |       |          |  |
|                                                                                          |                  |                     |                  |             |                          |       |          |  |
|                                                                                          |                  |                     |                  |             |                          |       |          |  |
|                                                                                          |                  |                     |                  |             |                          |       |          |  |
|                                                                                          |                  |                     |                  | _           |                          |       |          |  |
|                                                                                          |                  |                     | <b>o</b> Valider | (*) : champ | Retour<br>s obligatoires |       |          |  |

3b. Pour un client déjà existant, sur l'onglet « Client » de ce formulaire de saisie ;

- Tapez les premières lettres du nom du client recherché dans le champ « CLIENT DÉJÀ ENREGISTRÉ » puis cliquez sur le nom du client en question (9).
- Cliquez ensuite sur le bouton « Trouver le bateau » (10) pour saisir automatiquement les informations concernant le bateau.

Sur l'onglet « Location » ;

 Renseignez les mêmes informations que celles décrites à l'étape précédente puis cliquez sur le bouton « Valider » pour enregistrer le contrat.

|   | Client Bateau Location   |                 |                      |                                 |  |  |  |  |
|---|--------------------------|-----------------|----------------------|---------------------------------|--|--|--|--|
|   | CLIENT DÉJÀ ENREGISTRÉ : |                 |                      |                                 |  |  |  |  |
| 9 | Entrez toute ou          | partie du nom : | dag                  | Trouver le bateau R.A.Z. Client |  |  |  |  |
|   | NOUVEAU CLIENT :         |                 | DAQUE Kyllian(45630) | 10                              |  |  |  |  |
|   | Civilité :               | -               | <b></b>              | Adresse secondaire :            |  |  |  |  |
|   |                          |                 |                      |                                 |  |  |  |  |
|   |                          |                 |                      |                                 |  |  |  |  |
|   |                          |                 |                      |                                 |  |  |  |  |